## 学位与研究生教育管理系统操作指南

## (跨专业选修课选课)

## 一、跨专业课程的确定

Γ

1. 登录研究生部网站,查看本学期的课程表,确定所选的跨专业选修课课程(如图1)。

2012-2013学年第一学期硕士研究生课程表

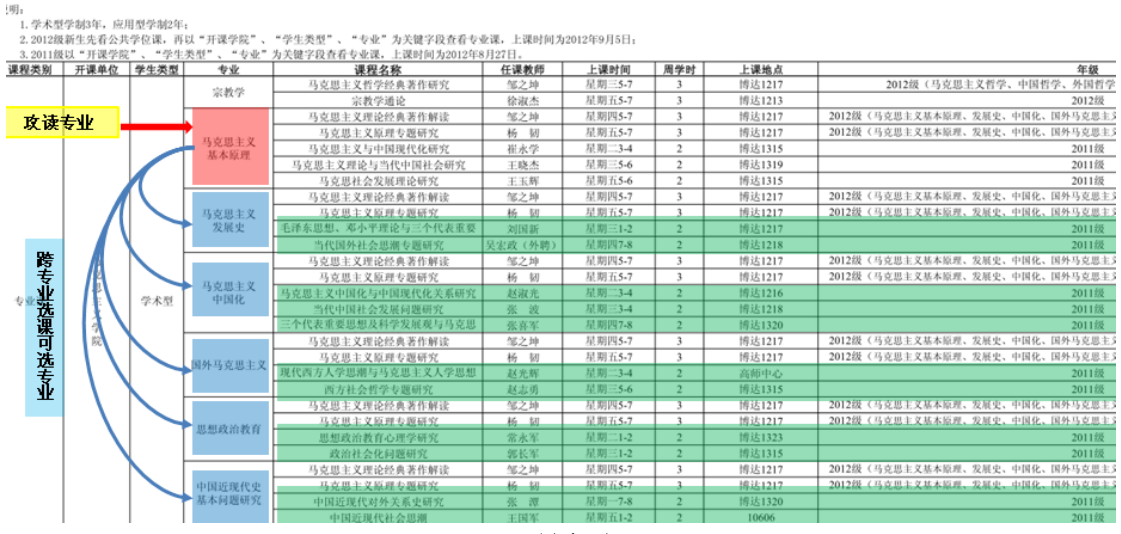

(图1)

以马克思主义基本原理(红色填充)为例,攻读该专业的同学,可以选择马克思主义发 展史(蓝色填充)等其它专业针对2011级学生开设的1门专业选修课(绿色填充),作为自 已的跨专业选修课程。

2. 由于"学位与研究生教育管理系统"的专业培养方案是根据研究方向设定的,所以在 进行跨专业选课时要确定所选课程专业的研究方向(如图2)。

| 苦苦 如门复刀 切开手作 拉美千作 准             |                                                                                       |                                                                             |  |
|---------------------------------|---------------------------------------------------------------------------------------|-----------------------------------------------------------------------------|--|
| 티 핏 마니NKU, 10 포고마, 41 카고마, -    | (030502)                                                                              | 以马克思主义基本原理专业                                                                |  |
| 当前位置:首页 > 培养工作 > 培养方案           | 一、学科简介<br>马克思主义发展史是以无产阶级的科学世界或和方法论。研究马克思主义附证唯物主义                                      | 选择马克思主义发展史专业"                                                               |  |
| 吉林师范大学马克思主义学院硕士研究生培养方案          | 和历史唯物主义基本原理及列宁主义、毛泽东思想、邓小平理论、"三个代表"重要思想创<br>立 95回历中的公支受益、显人来作希思相文化成果的结点、它以社会实施主题,不断以  | 代国外社会思潮专题研究"作为                                                              |  |
| 吉林师范大学政法学院硕士研究生培养方案             | 结科学发展的新成就,吸收理论思维的新成果,使自己的内容和理论形态不断得到发展。列                                              | 呔夫业准修理积升例 关生通计                                                              |  |
| 吉林师范大学教育科学学院硕士研究生培养方案           | 宁主义、毛泽东思想和邓小平理论,是在不同的历史条件下对马克思主义的继承和发展。在                                              | 时 安亚 见修 际 住 入 例 , 自 元 通 过                                                   |  |
| 吉林师范大学文学院硕十研究牛培养方案              | 当代中国,本学科已成为多层次、多分文的学科体系。它与国际战略学、历史学、社会学、<br>政治学、政治经济学和科学社会主义等学科有着密切的联系。               | 研究生部网站                                                                      |  |
| 吉林师范大学外国语学院、大学外语部硕士研究生培养方案      | 马克思主义发展史学科点是在良好的学术基础上发展起来的。该学科的鲜明特点是,立<br>是于对马克思主义发展历史经典著作的文本学解读,致力于对马克思主义发展史非原创性的    | (http://web.jlnu.edu.cn/sdyjs/newsdyjs/<br>peivanggongzuo/peivangfangan/)查询 |  |
| 吉林师范大学美术、音乐、体育学院硕士研究生培养方案       | 研究,数力于对马克思主义在当代中国的最新发展的深层次的探讨,用马克思主义的基本原<br>理来创新当代社会实践和科学认识中出现的最新理论问题,本学科治学严谨,研究视域开词, |                                                                             |  |
| 吉林师范大学历史文化学院、思想史所硕士研究生培养方案      | 资料期实。今后,本专业将通过加大人才引进的力度,进一步调整人才结构,推动本学科科                                              |                                                                             |  |
| 吉林师范大学数学学院硕士研究生培养方案             | 二、培养方案                                                                                | 该专业的培养方案, 确定开设该                                                             |  |
| 吉林师范大学化学学院硕士研究生培养方案             | (一) 培养目标<br>本学科培养目标是具有坚定的马克思主义信仰和正确的理论研究方向: 熟悉马克思主义                                   | 课程的研究方向。                                                                    |  |
| 吉林师范大学物理学院硕士研究生培养方案             | 主要的经典著作:了解马克思主义形成的历史背景,认识马克思主义产生的历史必然性:了                                              |                                                                             |  |
| 吉林师范大学旅游与地理科学学院、生命科学学院硕士研究生培养方案 | 解马克思主义发展历史进程,掌握马克思在不同历史阶段发展的基本知识和在中国的发展进程,掌握一门外国语并能熟练地阅读本专业的外文资料,了解本学科最新动态,能够胜任与      |                                                                             |  |
| 吉林师范大学信息技术学院、计算机学院硕士研究生培养方案     | 本学科和义的教学、科研、宣传和党政工作。<br>(二)研究方向                                                       |                                                                             |  |
|                                 | 1. 世界社会主义运动研究                                                                         |                                                                             |  |
|                                 | <ol> <li>全球化与与克思主义研究</li> <li>马克思主义传播史</li> </ol>                                     |                                                                             |  |
|                                 |                                                                                       |                                                                             |  |

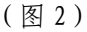

## 二、跨专业课程的网上操作

 1. 登录学位与研究生教育管理系统,并在【网上选课】中点击【预选】功能,进入操作 界面,执行跨专业选修课程的选课操作(如图 3)。

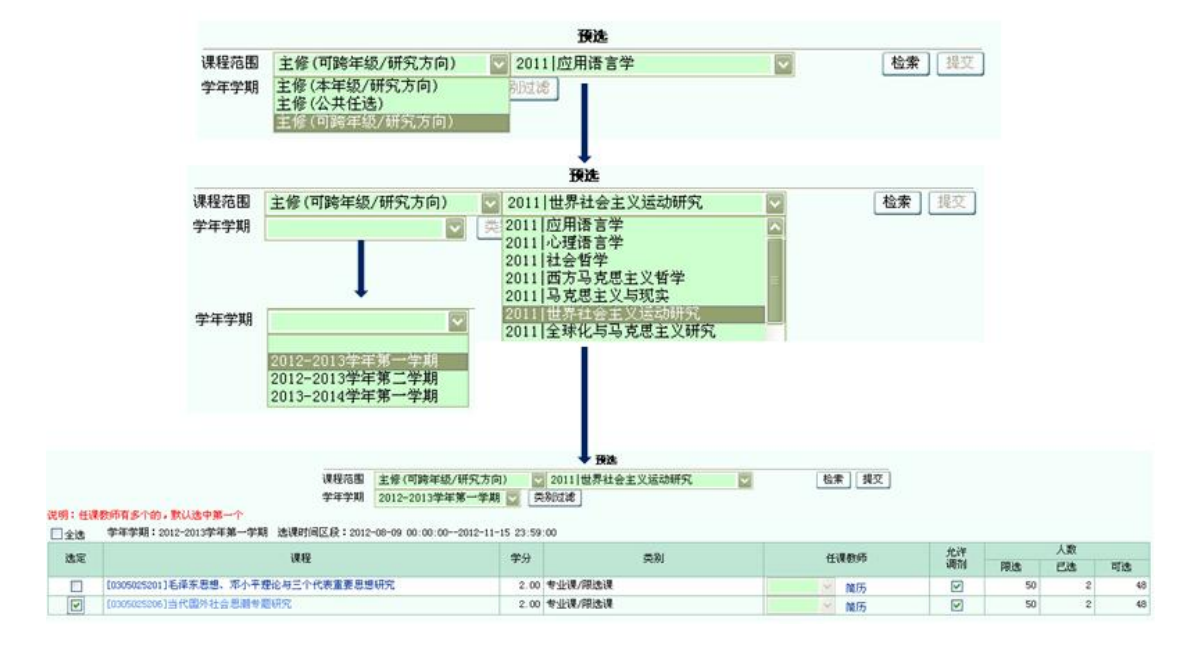

(图3)

以"当代国外社会思潮专题研究"为例,首先在预选"课程范围"中选择"主修(可 跨年级/研究方向)"; 然后在研究方向中选择所修课程所在的研究方向,通过查询(相 关操作见图 2),开设该课程的研究方向有"世界社会主义运动研究"、"全球化与马克 思主义研究"、"全球化与马克思主义研究" 3个研究方向,我们只选其中1个研究方 向即可;最后在"学年学期"中选择本学期即"2012-2013 学年第一学期",点击" 检索", 即可显示"世界社会主义运动研究"方向该学期开设的所有课程,在课程列表前的"选 定"处选择"当代国外社会思潮专题研究"课程,点击" 提交",完成该课程的选课 工作。

通过【预选结果】可见"当代国外社会思潮专题研究"课程已经出现在选课结果中, 表明选课成功(如图4)。

| 学年学期:2012-2013学年第一学期 选课时间区段:2012-08-09 00:00:002012-11-15 23:59:00  |    |                              |      |         |      |                                                                                                    |  |  |
|---------------------------------------------------------------------|----|------------------------------|------|---------|------|----------------------------------------------------------------------------------------------------|--|--|
|                                                                     | 选定 | 课程                           | 学分   | 类别      | 任课教师 | 允许<br>调剂                                                                                                    |  |  |
|                                                                     |    | [0305015202]马克思社会发展理论研究      | 2.00 | 专业课/限选课 |      | <ul> <li>Image: A set of the set of the</li></ul> |  |  |
|                                                                     |    | [0305015204]马克思主义理论与当代中国社会研究 | 2.00 |         |      | <ul> <li>Image: A set of the set of the</li></ul> |  |  |
|                                                                     |    | [0305025206]当代国外社会思潮专题研究     | 2.00 |         |      | <b>V</b>                                                                                                    |  |  |
| 微压微期,2010_0010微压筋二微期,注册时间区段;2010_00_07_15_50_50_0010_00_07_00_50_00 |    |                              |      |         |      |                                                                                                    |  |  |

(图4)

研究生部 2012年9月5日